# New User Guide for HAL System

- Step 1. Apply for a User AccountStep 2. Set up DUO device
- Step 3. Log on for the First Time with SSH
  - Interactive jobs
    - Starting an interactive job
    - Keeping interactive jobs alive
- Batch jobs • Step 4. Log on HAL System with HAL OnDemand

## Step 1. Apply for a User Account

New user need to fill out THIS FORM to apply a system account.

After login with your NetID, you will need to fill out TWO forms.

NATIONAL CENTER FOR SUPERCOMPUTING APPLICATIONS AT THE UNIVERSITY OF ILLINOIS AT URBANA-CHAMPAIGN

**ILLINOIS** NCSA | National Center for Supercomputing Applications

## NCSA Deep Learning Cluster Access Request

\* 14. In your publications and presentations that use results obtained on the system please include the following statement: "This work utilizes resources supported by the National Science Foundation's Major Research Instrumentation program, grant #1725729, as well as the University of Illinois at Urbana-Champaign".

| I agree                                                                                                    |
|----------------------------------------------------------------------------------------------------|
| Save and Finish Later Submit Form                                                                                                    |
| Back page 4 of 4 Next                                                                                                    |
| Your netId will be attached to the results of this web form.<br>Powered by Webtools   Privacy   Logout                                                                                                    |
| <u>National Center for Supercomputing Applications</u> at the <u>University of Illinois at Urbana-</u><br><u>Champaign</u> .<br>©2020 Board of Trustees of the University of Illinois. All rights reserved. <u>Web privacy notice</u> . |

By clicking "Submit Form", you only complete the FIRST form, please click "HERE" to complete the second form.

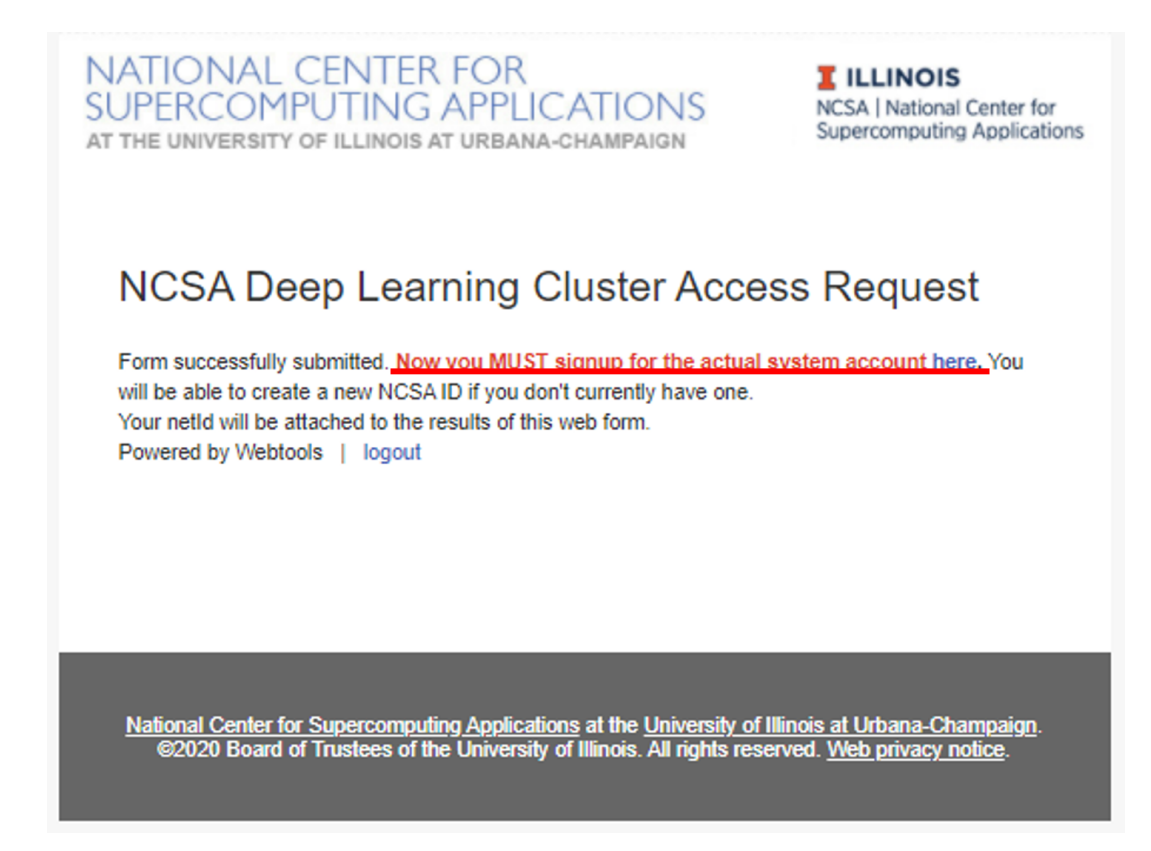

## Step 2. Set up DUO device

New user needs to set up his/her DUO device via https://duo.security.ncsa.illinois.edu/.

If there has any problem, See https://go.ncsa.illinois.edu/2fa for common questions and answers. Send an email to help+duo@ncsa.illinois.edu for additional help.

## Step 3. Log on for the First Time with SSH

New user needs to log on HAL system for the first time with SSH to initialize his/her accounts.

SSH

```
ssh <username>@hal.ncsa.illinois.edu
```

or

SSH

ssh <username>@hal-login2.ncsa.illinois.edu

## Interactive jobs

Starting an interactive job

Using original slurm command

#### SSH

#### Using slurm wrapper suite command

| SSH            |  |
|----------------|--|
| swrun -p gpuxl |  |

### Keeping interactive jobs alive

Interactive jobs cease when you disconnect from the login node either by choice or by internet connection problems. To keep an interactive job alive you can use a terminal multiplexer like tmux.

You start tmux on the login node before you get an interactive slurm session with srun and then do all the work in it.

| SSH  |  |
|------|--|
| tmux |  |

In case of a disconnect, you simply reconnect to the login node and attach to the tmux session again by typing:

| SSH         |  |
|-------------|--|
| tmux attach |  |

or in case you have multiple session running:

SSH tmux list-session tmux attach -t <session\_id>

## Batch jobs

submit jobs with original slurm command

| SSH                            |
|--------------------------------|
| #!/bin/bash                    |
| #SBATCHjob-name="demo"         |
| #SBATCHoutput="demo.%j.%N.out" |
| #SBATCHerror="demo.%j.%N.err"  |
| #SBATCHpartition=gpu           |
| #SBATCHtime=4:00:00            |
| #SBATCHnodes=1                 |
| #SBATCHntasks-per-node=16      |
| #SBATCHsockets-per-node=1      |
| #SBATCHcores-per-socket=4      |
| #SBATCHthreads-per-core=4      |
| #SBATCHmem-per-cpu=1200        |
| #SBATCHexport=ALL              |
| #SBATCHgres=gpu:v100:1         |
| srun hostname                  |

submit jobs with slurm wrapper suite

SSH

```
#!/bin/bash
#SBATCH --job-name="demo"
#SBATCH --output="demo.%j.%N.out"
#SBATCH --error="demo.%j.%N.err"
#SBATCH --partition=gpux1
#SBATCH --time=4
srun hostname
```

submit a job with multiple tasks

| SSH                                                                                                    |
|----------------------------------------------------------------------------------------------------|
| <pre>#!/bin/bash #SBATCHjob-name="demo" #SBATCHoutput="demo.%j.%N.out" #SBATCHerror="demo.%j.%N.err" #SBATCHpartition=gpux1</pre> |
| #SBATCHtime=4                                                                                                    |
| mpirun -n 4 hostname &<br>mpirun -n 4 hostname &                                                                                  |
| wait                                                                                                    |

For detailed SLURM on HAL information, please refer to Job management with SLURM.

## Step 4. Log on HAL System with HAL OnDemand

New users need to log in to the HAL system via "ssh hal.ncsa.illinois.edu" first to initialize their home folders. After new users initialization, HAL OnDemand can be accessed through

#### HAL OnDemand

```
https://hal-ondemand.ncsa.illinois.edu
```

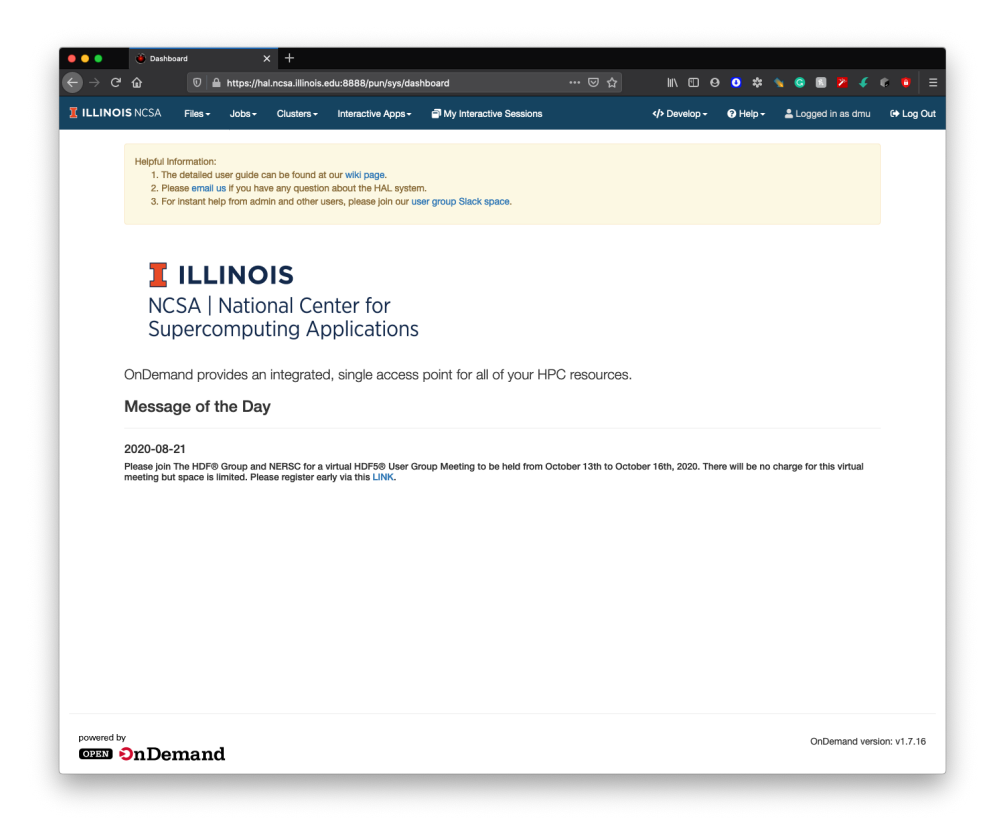

For detailed HAL OnDemand information, please refer to Getting started with HAL OnDemand.